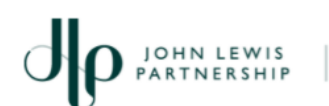

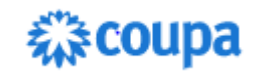

# **Registering for an Account on Coupa**

For: GNFR Suppliers new to the John Lewis Partnership

### **Purpose:**

This guide explains how to register for a supplier account on the **Coupa** Supplier Portal. Note: mandatory fields in Coupa are marked \*

### **Frequency:**

Once - when the John Lewis Partnership invites you to create an account to register your company or organisation's details in Coupa

### Actions:

On receipt of a 'Profile Information Request' email, click on Join 1. and Respond

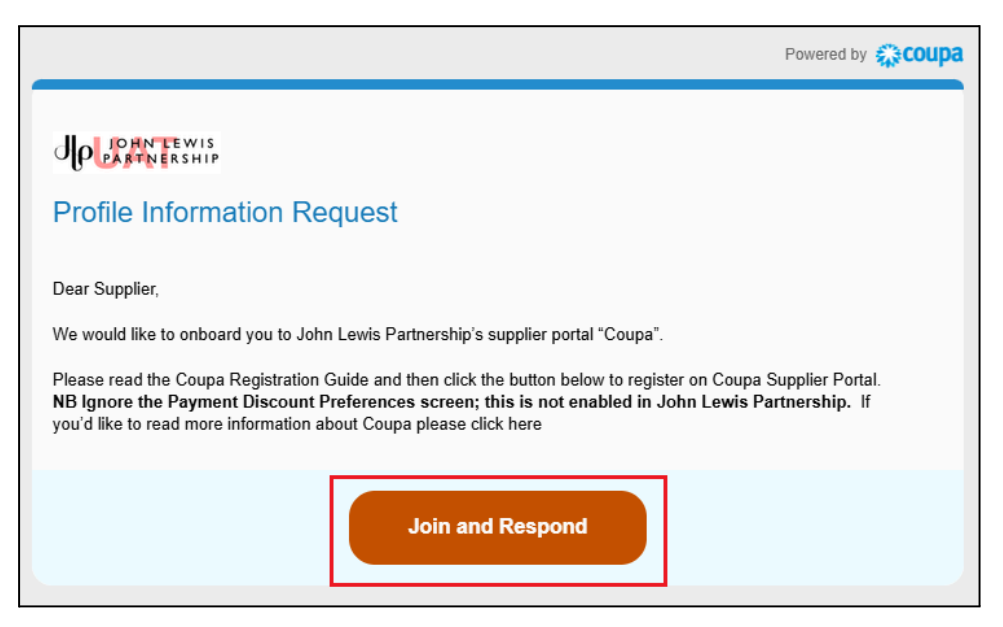

Create and Confirm and a Password for your new account 2.

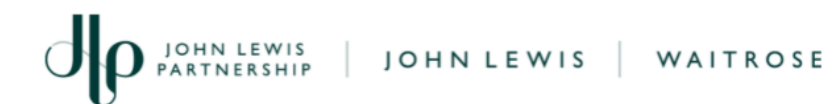

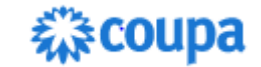

- 3. Select the **Country** you are based in and where applicable enter your **VAT** or **Tax ID**
- 4. If you do **not** have a Tax ID **tick** the 'I do not have a Tax ID' box
- 5. **Tick** the box to accept the Privacy Policy and Terms of Use once read

| Country/Region                      | • Tax Registration (i) |
|-------------------------------------|------------------------|
| •                                   | ##############         |
| 🗌 I do not have a Tax ID            |                        |
| I accept the Privacy Policy and the | e Terms of Use         |

- 6. Click Create an Account
- Next, you will receive an email containing a six digit verification code similar to the one below:

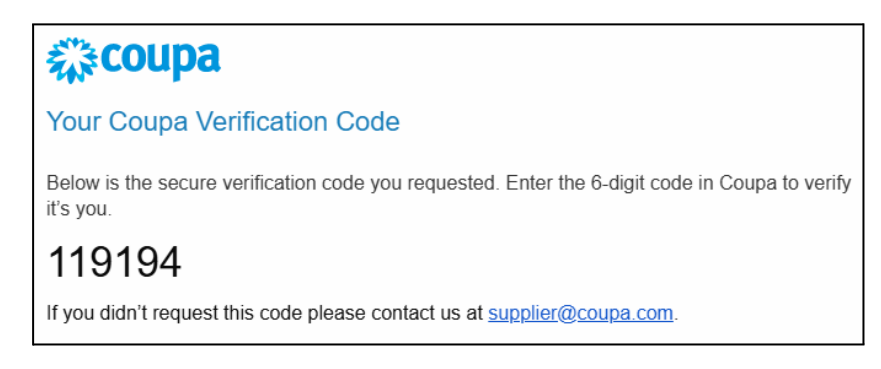

8. Enter the received code into Coupa:

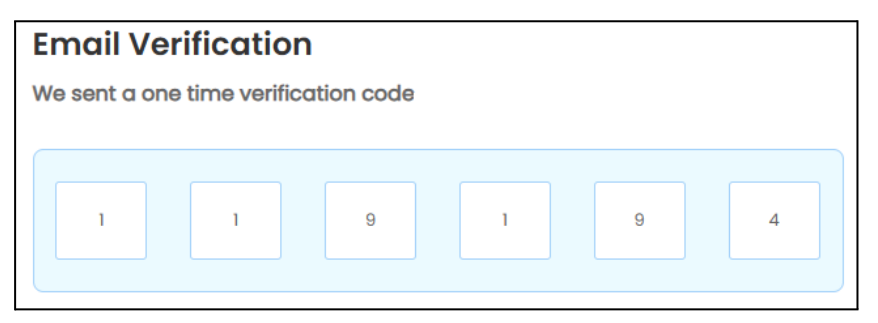

9. Click Next

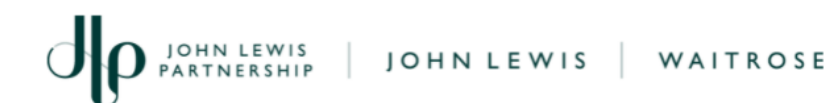

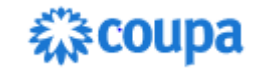

- 10. Complete **Your Contact Info** details as requested
- 11. Click Next
- 12. Begin typing the **first line of you address** in the 'Address Line 1' field and select the correct option from the search results:

| Primary                                      | •      |
|----------------------------------------------|--------|
| * Country/Region                             |        |
| United Kingdom                               | $\sim$ |
| * Address Line 1                             |        |
| 1 High Street                                | •      |
| 1 High Street, Edinburgh, UK                 |        |
| 1 High Street North, London, UK              |        |
| 1 High Street, Ascot, UK                     |        |
| 1 High Street, London, UK                    |        |
| 1 Trinity Square, High Street, Gateshead, UK |        |

- 13. Click **Next**. The remaining address fields should populate
- 14. John Lewis Partnership will now ask for some more information click **Take Me There**
- 15. Check the **Company Name** and **Display Name** are accurate correct if wrong
- Enter your Company Registration Number or, if not registered, enter "Not Registered"
- 17. **Tick** the box if you registered with HMRC for the Construction Industry Scheme and select your **CIS Supplier Type** from the dropdown list (only applicable for CIS Registered Suppliers)

```
Are you registered with HMRC for the Construction Industry Scheme (CIS)?
```

18. Enter your NI Number

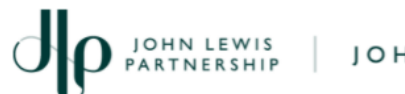

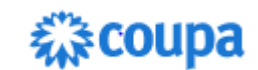

- 19. Enter your **Partnership Name** and **Partnership UTR Number** (if applicable)
- 20. Enter your **UTR Number** (if applicable)
- 21. Enter your **Currency** (e.g. GBP)
- 22. Enter an **email address** which you would like to use to receive Purchase Orders from the John Lewis Partnership (JLP)
- 23. Answer the question **Yes** or **No** regarding **Self Billing** 
  - 23.1. Where Yes is answered, you will be asked to download, sign, scan and upload a Self Billing Agreement form. Use the Choose File button to upload your signed agreement
  - 23.2. Where **No** is answered you will be asked a question regarding elnvoicing:
    - 23.2.1. Selecting 'Coupa Supplier Portal' means you will submit your own invoices against Purchase Orders in Coupa.
    - 23.2.2. Tungsten means you will use a Third Party who act as a go-between to prepare and present your invoices to JLP
- 24. Enter details of your **Employer Insurance Certificate** (add an attachment with a scanned image of your certificate)
- 25. Enter details of your **Professional Indemnity Insurance Certificate** (add an attachment with a scanned image of your certificate)
- 26. Enter details of your **Public Liability Certificate** (add an attachment with a scanned image of your certificate)
- 27. Complete the **Contact Details** section if any fields are incomplete

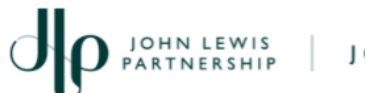

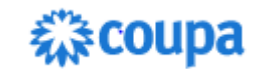

- 28. Complete the **Company Details** section if any of the fields are incomplete
- 29. Answer **Yes** to the question 'Are you registering as a new supplier?'
- 30. Click Add Remit-To

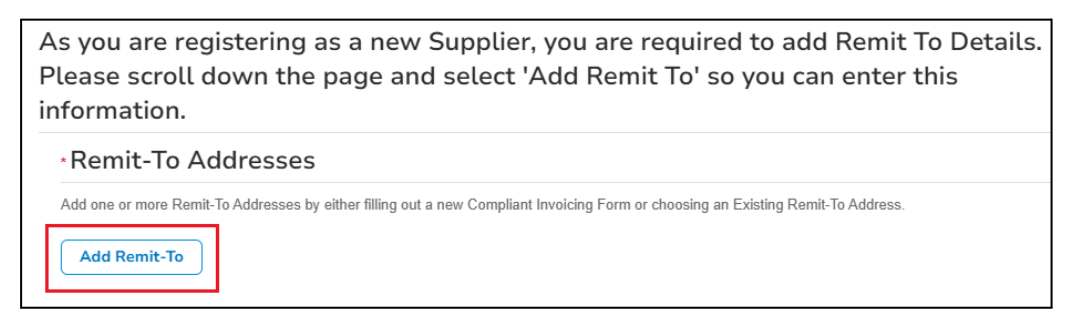

31. Select **Bank Transfers** (do **not** select Checks or Credit Cards) and then click **Add Payment Method** 

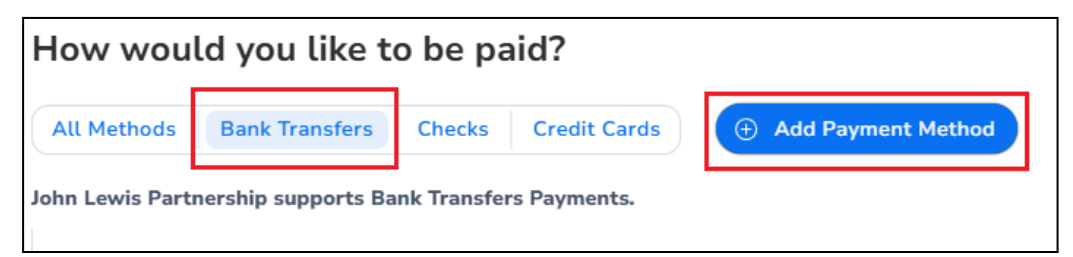

- 32. Enter your Legal Entity Name
- 33. Enter your **Country**
- 34. Click **Continue**

| * Legal Entity Name * Country/Region | ~ | This is the official name of your<br>business that is registered with<br>the local government and the<br>country/region where it is located. |
|--------------------------------------|---|----------------------------------------------------------------------------------------------------|
|                                      |   | Cancel Continue                                                                                                    |

- 35. Enter your **Type of Company** (e.g. Company or Partnership)
- 36. Click Save & Continue

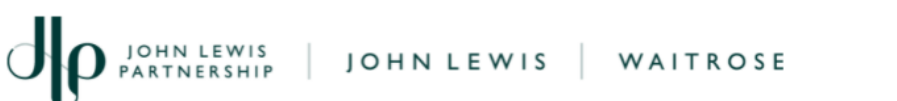

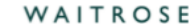

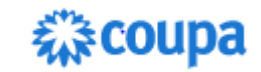

#### Answer the questions regarding your Invoice Address and VAT ID 37.

|     |                   | Tell your customer                | s about your | organization                                                           |
|-----|-------------------|-----------------------------------|--------------|------------------------------------------------------------------------|
|     |                   |                                   | 2 3 4        |                                                                        |
| Wh  | nich customers    | do you want to see this?          |              |                                                                        |
|     | 🔽 All             |                                   |              |                                                                        |
|     | 🖌 John            | Lewis Partnership                 |              |                                                                        |
| Wŀ  | nat address do    | you invoice from?                 |              |                                                                        |
|     | * Address Line 1  | 1 High Street                     | 0            |                                                                        |
|     | * City            | London                            |              | REQUIRED FOR                                                           |
|     | State             | Select an Option                  | *            | INVOICING                                                              |
|     | * Postal Code     | NW1 1NW                           |              | Enter the registered address of<br>your legal entity. This is the same |
|     | Country/Region    | United Kingdom                    |              | location where you receive                                             |
|     |                   | 🖌 Use this address for Remit-To i |              | govonnon dodanono.                                                     |
|     |                   | ✓ Use this for Ship From address  |              |                                                                        |
| Wha | at is your Tax II | D? 🕧                              |              |                                                                        |
|     | Country/Region    | United Kingdom                    | ××           |                                                                        |
|     | * VAT ID          | 123 12345 12                      |              |                                                                        |

- 38. Click Save & Continue
- 39. Enter details of your Bank Account (example below)

| What are your Bank Acco         | unt Details? ()                  |   |
|---------------------------------|----------------------------------|---|
| Bank Account<br>Country/Region: | United Kingdom                   | • |
| Bank Account Currency:          | GBP                              |   |
| Beneficiary Name:               | XYZ UK (Test) Ltd                |   |
| Bank Name:                      | HSBC                             |   |
| Account Number:                 | 11223344                         | 0 |
| Confirm Account<br>Number:      | 11223344                         |   |
| Sort Code:                      | 556677                           | 1 |
| SWIFT/BIC Code:                 |                                  | 1 |
|                                 | My bank does not have a BIC code |   |
| Branch Code:                    |                                  |   |
| Bank Account Type:              | Business                         | • |

Click Save & Continue 40.

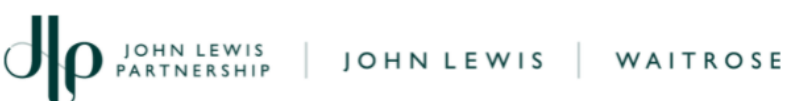

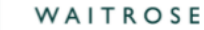

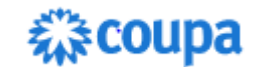

#### 41. Click **Next** on this screen:

|                                                                        | Where do you want t                                                                                                    | to receive payment?     | **           |
|------------------------------------------------------------------------|----------------------------------------------------------------------------------------------------|-------------------------|--------------|
|                                                                        | 1 2 3                                                                                                    | 4                       |              |
| Remit-To locations let your custom<br>locations, otherwise click Next. | Remit-To locations let your customers know where to send payment for their invoices. Click Add Remit-To to add more ocations, otherwise click Next. |                         | Add Remit-To |
| Remit-To Account                                                       | Remit-To Address                                                                                                    | Status                  |              |
| Bank Account<br>HSBC<br>XYZ UK (Test) Ltd<br>556677                    | 1 High Street<br>London<br>NW1 1NW<br>United Kingdom                                                                                                | Active                  | Manage       |
|                                                                        |                                                                                                    | Deactivate Legal Entity | Cancel Next  |

#### 42 Then click **Done**

On the 'Set Up Complete' screen click Add Now 43.

| Setup Complete                                                 |           |         |
|----------------------------------------------------------------|-----------|---------|
| 1 2 3 4                                                        |           |         |
| Do you want to Add Remit-To Address to the customer profile ne | ow?       |         |
|                                                                | Add Later | Add Now |

You will now be returned to the main form:

- Answer the questions regarding VAT or GST 44.
- 45. Answer the question on **Factoring** 
  - If Yes is answered then please use the Choose File button 45.1. to attach a copy of your 'Factor Notice of Assignment'
- 46. Complete any missing mandatory fields regarding details of your bank (mandatory fields are marked \*)
- Enter a Remittance Email Address where you would like your 47. remittance advices sent to
- 48. Tick the box to accept the statement shown below:

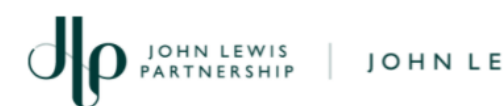

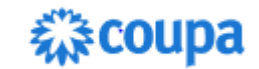

\* Please tick to accept\*: Supplier is solely responsible for ensuring that this information is, and remains, correct and up-to-date and for keeping this information secure. John Lewis Partnership is not liable for any losses or damages incurred by Supplier if the information is not correct or up-to-date (including if this results in delayed or failed payments to Supplier), or if the information is misused by Supplier or a third party.

### 49. Click **Submit for Approval**

If all fields are completed correctly you will receive a confirmation message (see step 54). If, however, one or more of the mandatory fields are missing information you will receive this error message:

```
Please fix the errors below
```

50. Where this happens, scroll back through the form to look for the missing information which will be highlighted to you like this:

| * Company Registration Number                                   |  |
|-----------------------------------------------------------------|--|
|                                                                 |  |
| If you are not a registered company then enter 'Not Registered' |  |
| <ul> <li>can't be blank</li> </ul>                              |  |

51. Complete the missing information for each error and once complete click **Submit for Approval** again

On successful submission, you will receive this message and the status of which will be **Pending Approval** 

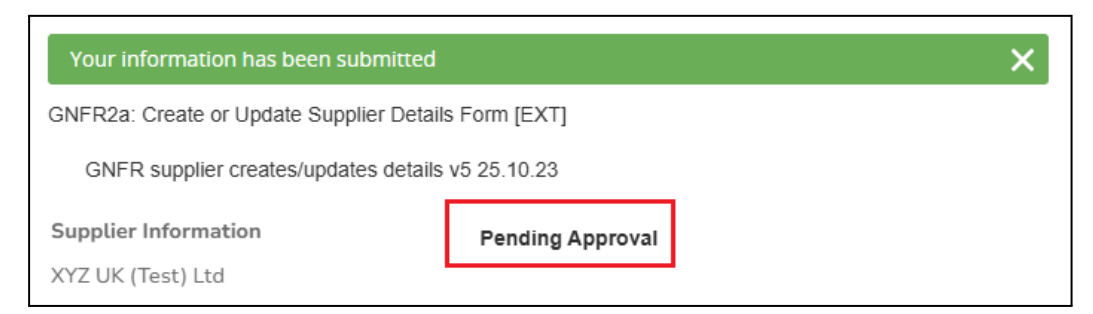

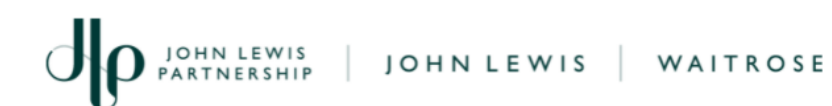

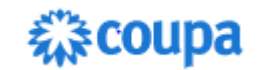

# What Happens Next:

The John Lewis Partnership will receive and review your submission and may need to contact you directly to discuss the details you have entered.

# **Additional Information:**

You may find that you are 'timed out' from Coupa after a period of inactivity. Where this happens, and you still need to complete details in the form:

- 1. Log back into Coupa (link below) using the user name (email address) and password you created in step 2.
- 2. Once logged in, you can return to the form by navigating to Profile
  - > Information Requests

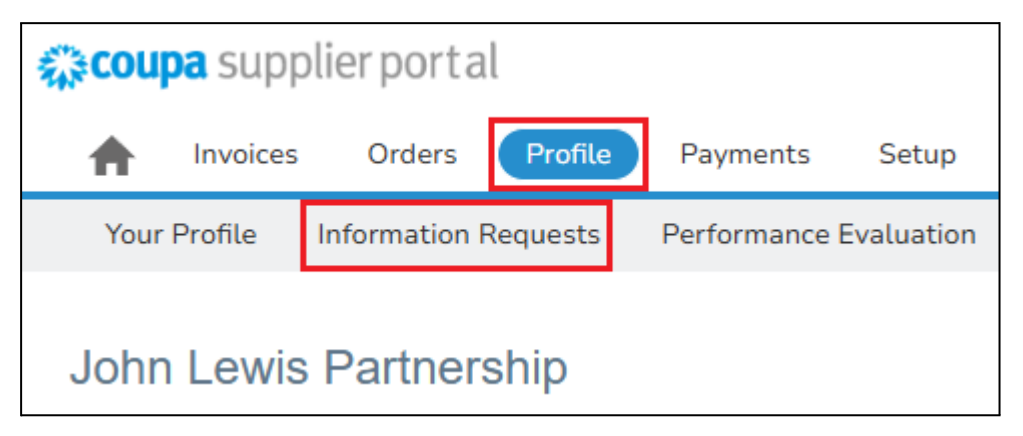

3. You will then be able to complete and submit the form

# **Useful Links:**

Link to: Coupa Supplier Portal